## НАСТРОЙКА УВЕДОМЛЕНИЙ

- Блок розеток формирует уведомления при достижении параметров электропитания заданным пользователем порогов. Уведомления отображаются на WEB-интерфейсе в разделе "Уведомления», журнале событий, а так же рассылаются в виде TRAP сообщений или на SYSLOG сервер.
- Для настройки уведомлений по порогам, используйте раздел Уведомления.
- Нажмите кнопку Редактировать, далее Добавить
- Введите в окно Unit ID значение Unit ID из Таблицы регистров раздела Modbas RTU соответствующее описанию Description, параметра, который необходимо контролировать и установите пороги для оповещения.

#### Уведомления

| Таблица порогов срабатывания |           |          |             |                     |
|------------------------------|-----------|----------|-------------|---------------------|
| Unit ID                      |           |          | Description | Нижнее кричтическое |
| 1                            |           |          | Current_1   | 0                   |
| 2                            |           |          | Current_2   | 0                   |
| 3                            |           |          | Current_3   | 0                   |
| 5                            |           |          | Voltage_1   | 50                  |
| 6                            |           |          | Voltage_2   | 50                  |
| 7                            |           |          | Voltage_3   | 50                  |
|                              |           |          |             |                     |
| Добавить                     | Сохранить | Отменить |             |                     |

#### Modbus RTU

| Таблица регистров |             |  |  |
|-------------------|-------------|--|--|
| UnitID            | Description |  |  |
| 1                 | Current_1   |  |  |
| 2                 | Current_2   |  |  |
| 3                 | Current_3   |  |  |
| 4                 | Current_All |  |  |
| 5                 | Voltage_1   |  |  |

#### КОНТРОЛЬ ПАРАМЕТРОВ ЭЛЕКТРОПИТАНИЯ

• Через WEB-интерфейс.

| Панель индикат             | торов PDU_1 |                            |   |                            |   |                    |   |
|----------------------------|-------------|----------------------------|---|----------------------------|---|--------------------|---|
| 223 В<br>8.0 А<br>1.79 кВт | ø           | 220 В<br>8.1 А<br>1.76 кВт | ø | 220 В<br>6.3 А<br>1.40 кВт | ø | 22.4 А<br>4.95 кВт | ø |
| u                          |             | L2                         |   | L3                         |   | Total              |   |

- SNMP запросы.
- Локальный экран блока розеток.

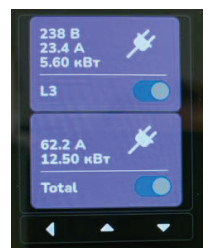

# ИНСТРУКЦИЯ ПО ПОДКЛЮЧЕНИЮ

## УСТАНОВКА ИМЕНИ БЛОКА РОЗЕТОК

 Для идентификации блока розеток в системе электропитания ему можно присвоить уникальное имя. Присвоение имени осуществляется в разделе «Конфигурация системы» WEB-интерфейса.

| Конфигурация системы    |  |
|-------------------------|--|
| Ввести наименование PDU |  |
| PDU_1                   |  |
| Сохранить               |  |

#### РАЗВОРОТ ЭКРАНА НА 180°

В зависимости от положения блока розеток при установке можно изменить ориентацию его экрана на 180°. Для этого на экране выберите «Настройки», последовательно нажимая стрелочку вниз перейдите на страницу «Настройки экрана», нажмите клавишу «Изменить».

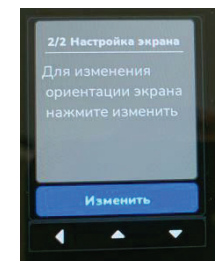

# БЛОКИ СЕТЕВЫХ РОЗЕТОК МОДУЛЬНОГО ТИПА S-36C13+6C19 M-3Ф

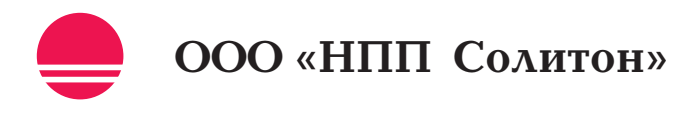

Научно производственное предприятие

### ТРЕБОВАНИЯ БЕЗОПАСНОСТИ

- Не допускается использование блока розеток при условиях эксплуатации отличающихся от допустимых.
- Запрещается подключение к блоку розеток нагрузки суммарной мощностью более 22 кВт.
- Запрещается эксплуатация розеток в электрических сетях без заземленной нейтрали.
- Запрещается эксплуатация розеток не установленных в монтажную стойку.
- Не допускается разборка включенного в сеть блока розеток.
- Ремонт блока розеток должен производиться в специализированных мастерских.
- Перед включением блока розеток в сеть необходимо убедиться в целостности корпуса, кабеля, сетевой вилки.

### ПОДГОТОВКА ПРИБОРА К РАБОТЕ

- Для установки блока розеток S-36C13+6C19\_М в монтажную стойку имеются угловые кронштейны, которые могут быть установлены на торцах корпуса или задней поверхности винтами M3x8, для установки в лотки типа Zero-U, без применения инструмента, прилагается клипса, устанавливаемая на на задней поверхности с помощью винтов M5x10.
- Подключение изделия к электрической сети осуществляется через силовую розетку IEC60309, типа P+N+E – для однофазного исполнения блока розеток и типа 3P+N+E - для трех фазного исполнения.
- Приборы, подключаемые к электрической сети через блок розеток, должны быть оснащены вилкой с контактами заземления.

#### ПОДКЛЮЧЕНИЕ ПРИБОРА К СЕТИ ETHERNET

- Включите блок розеток в электрическую сеть, при этом начнет светиться экран контроллера. Подключите кабель Ethernet к разъему Ethernet.
- На сенсорном экране контроллера выбрать «Настройки», «Изменить» и выбрать режим DHCP. После установки режима, через 3–5 сек., на экране меню настройки будет отображаться полученный IP адрес.

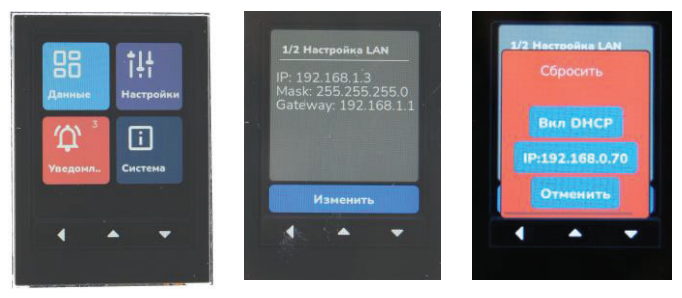

- Если ваше оборудование не поддерживает режим DHCP, то можно перейти к IP адресу по умолчанию: 192.168.0.70, установить IP адрес по умолчанию необходимо в меню 1/2 Настройки сенсорного экрана
- Введите в строке любого веб браузера: https://192.168.0.70 или указанный IP адрес в меню настройки на сенсорном экране, при включенном режиме DHCP.
- После загрузки, в окне ввода, введите Login и Password, в соответствующих окнах.
- Значения по умолчанию: Login:admin Password:1234
- Для навигации на веб странице, слева расположено меню с разделами.
- Перейдите в раздел Настройки LAN и осуществите ввод требуемого Вам сетевого адреса блока розеток и Вашей сети. После чего нажмите «Сохранить».
- После установки нового сетевого адреса и параметров сети они отобразятся на экране блока розеток в окне «Настройки LAN».

| <ul> <li>Получить IP</li> </ul> | адрес автоматически (DHCP) |
|---------------------------------|----------------------------|
| IP адрес                        |                            |
| 192.168.1.3                     |                            |
| Маска подсети                   |                            |
| 255.255.255                     | .0                         |
| Основной шлю:<br>192.168.1.1    |                            |
| Предпочитаемь                   | й DNS-сервер               |
| 0.0.0.0                         |                            |
| Порт сервера                    |                            |
| 443                             |                            |
|                                 |                            |

Настоятельно рекомендуем при первом входе сменить учетные данные для входа. Предупреждение: при утере учетных данных администратора, восстановление доступа возможно только перепрошивкой ПО устройства. Все настройки будут сброшены.

#### **SNMP**

- Установите требуемые вам настройки в разделах SNMP.
- В окне «Разрешенный источник SNMP» укажите IP адрес устройства, которое будет формировать запросы по протоколу SNMP. Нажмите кнопку «Сохранить».

| бщие        |                     |                       |                          |         |
|-------------|---------------------|-----------------------|--------------------------|---------|
| Включ       | TT COVWER SNMP      |                       |                          |         |
| g blollo    |                     |                       |                          |         |
| ерсия       |                     |                       |                          |         |
| 3           |                     |                       |                          |         |
| lорт<br>162 |                     |                       |                          |         |
| азрешен     | ый источник SNMP    |                       |                          |         |
| 192.16      | .1.109              |                       |                          |         |
| Іоверенны   | источник SNMP сообщ | ества для доступа (II | Р-адреса через разделите | ль ":") |
|             |                     |                       |                          |         |
|             |                     |                       |                          |         |

• Включите и настройте Traps.

Адрес хоста назначения для отправки трапов (IP-адрес

Traps

Хостинг/П

Порт

162

ВКЛЮЧИТЬ SNMP трап

192,168,1,109

Тестовое сообщение

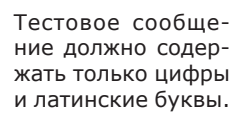